# Как подать сведения о деятельности учреждения через личный кабинет на bus.gov.ru

В личном кабинете пользователя на сайте bus.gov.ru сформируйте информацию в электронном структурированном виде. Укажите период, за который предоставляете данные. Для этого зайдите в личный кабинет по кнопке «Органам власти и организациям».

| Меню    | 🔲 Мобильное приложение                                                     | Москва 🗸 😥 🔶 Войти ^                                                                                                |
|---------|----------------------------------------------------------------------------|----------------------------------------------------------------------------------------------------|
| - anter | ОФИЦИАЛЬНЫЙ САЙТ                                                           | Э Гражданам<br>Авторизация через Госуслуги                                                                          |
|         | для размещения информации о государственных<br>(муниципальных) учреждениях | Эрганам власти и организациям<br>Личный кабинет уполномоченных органов, ТООК,<br>учреждений и организаций оператора |

Выберите личный кабинет для учреждений — «Личный кабинет 86н и 66н».

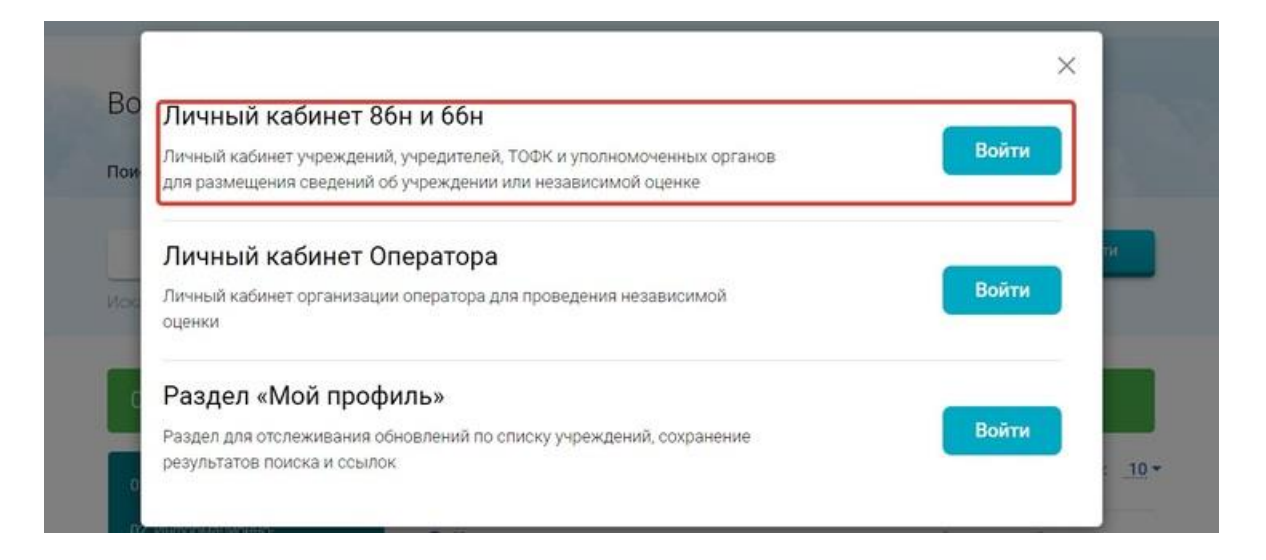

Выберите сертификат уполномоченного сотрудника, через который получаете доступ к сайту, затем — «ОК» и «Войти».

|     | для разме                                                                                             | Субъект                                                           | Издатель                                | Серийный номер                                   | ^ |       |            |
|-----|----------------------------------------------------------------------------------------------------|-------------------------------------------------------------------|-----------------------------------------|--------------------------------------------------|---|-------|------------|
|     |                                                                                                    | ГОСУДАРСТВЕННОЕ БЮ                                                | Казначейство Росс                       | 78087FFB81DEEE26F2D700                           |   |       |            |
| PAN | ×                                                                                                    | Шалаевский Сергей Мих                                             | Казначейство Росс                       | 009B82F0ADC955551F3235                           |   | ×     |            |
|     | Личный кабин                                                                                          | Баранова Татьяна Игоре<br>ХОМЕНКО ЛАРИСА ЛЕО                      | Казначейство Росс                       | 00A8D2950F4CC1C949F4A7<br>44DD098FDE7A8FE86473C8 |   |       |            |
| BBR | Личный кабинет учрех<br>для размещения свед                                                           | Данные сертификата                                                |                                         | ОК Отмена                                        |   | Войти | Q          |
|     | Личный кабине                                                                                         | т Оператора                                                       |                                         |                                                  |   |       |            |
| l   | Личный кабинет органи<br>оценки                                                                       | зации оператора для п                                             | роведения независ                       | имой                                             |   | Войти |            |
| l   | Личный кабинет органи<br>оценки<br>Раздел «Мой пр                                                     | зации оператора для п<br>юфиль»                                   | роведения незави                        | имой                                             |   | Войти | 95.        |
|     | Личный кабинет органи<br>оценки<br>Раздел «Мой пр<br>Раздел для отслеживан<br>результатов поиска и сс | вации оператора для п<br>юфиль»<br>ия обновлений по спис<br>зылок | роведения независ<br>ку учреждений, сох | ранение                                          |   | Войти | 95.<br>4.8 |

Если для вашего региона предусмотрена авторизация через подсистему безопасности Федерального казначейства, нажмите «Продолжить».

| Офияциальный сайт<br>для размещения информации:<br>о государственных (муниципальных) учреждениях             | 8-800-30-10-777 Eufer vs. AK Support single restrict and Support Strange and Support Strange and Support Support Suppo |
|----------------------------------------------------------------------------------------------------|----------------------------------------------------------------------------------------------------|
| Здравствуйте!<br>Для Вашего региона предусмотрена авторизация<br>обеспечения информационной безопасности Фед | пользователей через подсистему<br>ерального казначейства РФ<br>Предолжить                                                                                                    |
|                                                                                                    |                                                                                                    |

Программа предложит вам снова выбрать сертификат уполномоченного сотрудника. Выбирайте тот же сертификат, через который заходили в первом случае.

| - And | O TOURING THE SMERK TH | Субъект<br>зумляв негелек племаль- | Издатель пермони посс- | Серийный номер<br>эрмстогит соноргаса татаса. | -      |           |  |
|-------|------------------------|------------------------------------|------------------------|-----------------------------------------------|--------|-----------|--|
|       |                        | ГОСУДАРСТВЕННОЕ БЮ                 | Казначейство Росс      | 78087FF881DEEE26F2D700                        |        |           |  |
|       |                        | Шалаевский Сергей Мих              | Казначейство Росс      | 009882F0ADC955551F3235_                       |        |           |  |
|       |                        | Баранова Татына Игоре              | Казначейство Росс      | 00A8D2950F4CC1C949F4A7                        |        |           |  |
|       |                        |                                    |                        |                                               | *      |           |  |
|       |                        | Данные сертификата                 |                        | ОК Отмена                                     |        | _         |  |
|       |                        | neveue untonualisous               |                        |                                               | тва РФ |           |  |
|       | ofer                   |                                    | О Подождит             | е, пожалуйста                                 | 6      | тижподор  |  |
|       | ofee                   |                                    | О Подождит             | е, пожалуйста                                 | ٥      | родолжить |  |
|       | ofer                   |                                    | О Подождит             | е, пожалуйста                                 | ٥      | родолжить |  |

Нажимаете на «Личный кабинет», подсвеченный синим цветом. Если нажать кнопку «Выход», то сразу выйдете на главную страницу сайта.

|                     | Официальный сайт<br>для размещения информации<br>о государственных (муниципальных) учреждениях | 8-800-30-10-777 Выйн на ла С   |
|---------------------|------------------------------------------------------------------------------------------------|--------------------------------|
|                     | Выберите личный кабинет для входа<br>Личный кабинет Организации (Приказ Минфина России № 86н   | е от 21 нюля 2011 г.)<br>Выход |
| st 2043<br>Brighter |                                                                                                |                                |

Так вы попадете в закрытую часть портала — личный кабинет. Здесь будут данные вашего учреждения. Выбирайте год, за который публикуете сведения.

| о государстве                                                                                                    | ния информации<br>нных (муниципальных) учр                                                                    | еждениях                                                                                                    | <u>support_gmu@rosk;</u><br>Отправить заявку        | <u>azna.ru</u><br>в техподд <u>ержку</u>                  |
|----------------------------------------------------------------------------------------------------|----------------------------------------------------------------------------------------------------|----------------------------------------------------------------------------------------------------|-----------------------------------------------------|-----------------------------------------------------------|
| Информ                                                                                                    | ация об учреждении                                                                                            | Обращения                                                                                                    | Новости и                                           | события                                                   |
| Вы авторизованы как:<br>Полномочия пользователя:                                                                                                    | Баранова Татьяна Игоревна<br>Публикация сведений об организ                                                   | ации специалистом учреждения, Подготов                                                                                 | ка сведений об организаци                           | и специалистом учреждения                                 |
| Организация:<br>Полномочия организации:                                                                                                    | ГОСУДАРСТВЕННОЕ БЮДЖЕТНОЕ<br>ТРУДА И СОЦИАЛЬНОЙ ЗАЩИТЫ<br>Учреждание                                          | УЧРЕЖДЕНИЕ ГОРОДА МОСКВЫ ГЕРОНТОЛ<br>НАСЕЛЕНИЯ ГОРОДА МОСКВЫ                                                           | ОГИЧЕСКИЙ ЦЕНТР "ВОСТО                              | ЧНЫЙ" ДЕПАРТАМЕНТА                                        |
| and the second second se |                                                                                                    |                                                                                                    |                                                     |                                                           |
| Информация об учр<br>осударственное бюд<br>груда и социальной                                                                                                    | еждении<br>джетное учрежуение горо<br>зашиты населения город                                                  | ОДА МОСКВЫ ГЕРОНТОЛОГИЧЕСК<br>А МОСКВЫ (Учреждение), ИНН 7                                                             | КИЙ ЦЕНТР "ВОСТОЧН<br>719017976                     | НЫЙ" ДЕПАРТАМЕНТА                                         |
| Информация об учр<br>осударственное Бюд<br>груда и социальной                                                                                                    | реждении<br>джетное учрежусние город<br>защиты населения город<br>Период <sup>о</sup> 202                     | ОДА МОСКВЫ ГЕРОНТОЛОГИЧЕСК<br>(А МОСКВЫ (Учреждение), ИНН 7<br>3 У плановый период: 2024 - 2025                        | КИЙ ЦЕНТР "ВОСТОЧН<br>719017976                     | НЫЙ" ДЕПАРТАМЕНТА                                         |
| Информация об учр<br>осударственное бю<br>груда и социальной                                                                                                    | РЕЖДЕНИИ<br>ДЖЕТНОЕ УЧРЕЖА СНИЕ ГОР<br>ЗАЩИТЫ НАСЕЛЕНИА, ТОРОД<br>Период <sup>Ф</sup> 202<br>Тип сведений Все | ОДА МОСКВЫ ГЕРОНТОЛОГИЧЕСК<br>(А МОСКВЫ (Учреждение), ИНН 7<br>3   плановый период: 2024 - 2025<br>сведения            | КИЙ ЦЕНТР "ВОСТОЧН<br>719017976                     | ный" ДЕПАРТАМЕНТА                                         |
| Информация об учр<br>осударственное бю<br>груда и социальной                                                                                                    | реждении<br>джетное учрежусние гор<br>защиты населения сород<br>Пип сведения<br>Статус                        | ОДА МОСКВЫ ГЕРОНТОЛОГИЧЕСК<br>(А МОСКВЫ (Учреждение), ИНН 7<br>3 v плановый период: 2024 - 2025<br>сведения<br>статусы | кий центр "восточн<br>719017976                     | ный" департамента                                         |
| Информация об учр<br>государственное Бю<br>груда и социальной                                                                                                    | реждении<br>джетное учреждение гор<br>защиты населения город<br>Тип сведения<br>Тип сведения                  | ОДА МОСКВЫ ГЕРОНТОЛОГИЧЕСК<br>(А МОСКВЫ (Учреждение), ИНН 7<br>3 v плановый период: 2024 - 2025<br>сведения<br>статусы | КИЙ ЦЕНТР "ВОСТОЧН<br>719017976<br>од Статус Дата г | НЫЙ" ДЕПАРТАМЕНТА<br>)<br>)<br>подготовки Дата публикации |

# Информация об учреждении

Опубликуйте поэтапно общую информацию об учреждении, информацию о госзадании, плане ФХД, бюджетной смете, целевых субсидиях, о результатах деятельности и использовании имущества учреждения.

|      | Опубликовано    | 24.04 2023 13.32                                                                                                    | 24.04.2023 13.32                                                                                                    |
|------|-----------------|----------------------------------------------------------------------------------------------------|----------------------------------------------------------------------------------------------------|
| 2023 | Опубликовано    | 27 02 2023 19 04                                                                                                    | 27 02 2023 19 09                                                                                                    |
| 2023 | Опубликовано    | 31.03.2023 18.21                                                                                                    | 31 03 2023 18 21                                                                                                    |
| 2023 | Опубликовано    | 20.02.2023.09.15                                                                                                    | 20 02 2023 09 15                                                                                                    |
|      | Не подготовлено |                                                                                                    |                                                                                                    |
|      | He nogrotoenewo |                                                                                                    |                                                                                                    |
|      | Не подготовлено |                                                                                                    |                                                                                                    |
|      | Не подготовлено |                                                                                                    |                                                                                                    |
|      | Не подготовлено |                                                                                                    |                                                                                                    |
|      | 2023            | Спубликовано           2023         Опубликовано           2023         Опубликовано           2023         Опубликовано           2023         Опубликовано           2024         Опубликовано           2025         Опубликовано           2026         Опубликовано           2027         Опубликовано           2028         Опубликовано           2029         Опубликовано           2020         Опубликовано           2021         Опубликовано           2022         Опубликовано           2023         Опубликовано           2024         Не партотовлено           2025         Не партотовлено           2026         Не партотовлено | Спубликовано         24.04.2023.13.21           2023         Опубликовано         27.02.2023.19.04           2023         Опубликовано         31.03.2023.19.21           2023         Опубликовано         31.03.2023.19.21           2023         Опубликовано         30.02.203.09.15           2023         Опубликовано         20.02.2023.09.15           Не подготовлено         -           Не подготовлено         -           Не подготовлено         -           Не подготовлено         -           Не подготовлено         - |

### Внимание

В январе 2025 года разместите плановые документы на 2025 год

Казенные учреждения размещают на сайте bus.gov.ru бюджетную смету. Бюджетные и автономные учреждения размещают план ФХД, государственное (муниципальное) задание, информацию об операциях с целевыми средствами.

Учредители и учреждения с филиальной сетью должны в январе 2025 года в своих личных кабинетах установить признаки доведения задания и целевых средств. Об этом Казначейство сообщило в ТГ-канале и разместило ссылку для скачивания обучающих видеоматериалов по установке признаков в ГИС ГМУ.

### Сведения о проведении контрольных мероприятий

Сведения о контрольных мероприятиях, которые прошли у вас в течение года, публикуйте после того, как получили акт проверки. Срок — пять рабочих дней. Если в течение года проверок не было, прикрепите об этом справку в произвольной форме.

| Информация о государственном (муниципальном) задании и его исполнении (изменение Ni2) 🎈 💽                                                                                                    | 2023 | Опубликовано    | 27 02 2023 19 04 | 27.02.2023 19.09 |
|----------------------------------------------------------------------------------------------------|------|-----------------|------------------|------------------|
| <ul> <li>Уиформация о плане финансово-хоззаїственной деятельности (изменение №1)</li> </ul>                                                                                                    | 2023 | Опубликовано    | 31 03 2023 18 21 | 31.03.2023 18.21 |
| Информация об операциях с целевным средствами из бюджета 🧧                                                                                                    | 2023 | Опубликовано    | 20 02 2023 09 15 | 20.02.2023 09.15 |
| Отчет о результатах деятельности государственного (иуникципального) учреждения и об использования<br>закрепленного за ним государственного (иуникципального) имущества<br>Публикари сидание "Очет о разультатах диятельность и об использование инущества" ареинено доступка только<br>чера интеррационо в заклюдийствие или с полозвью згрузки свядений и XML в Печкои кобинств. О дате открытия<br>публикарие с использование форе радитирование в Леннов кабинате Укреждения будет сообщено в разделе<br>"Ковости" на Официальном сайте ГИС ГМИ. |      | He подготовлено |                  |                  |
| Сведения о проведенных контрольных мероприятиях и их результатах                                                                                                    |      | Не подготовлено |                  |                  |
| (ф. 0503730) Баланс государственного (муниципального) учрождения. 💽                                                                                                    |      | Не подготовлено |                  |                  |
| (ф. 0503737) Отчет об исполнении учреждением плана его финансово-хозяйственной деятельности 🗧                                                                                                    |      | Не подготовлено |                  |                  |
| (ф. 0503721) Отчет о финансовых результатах деятельности 🥃                                                                                                    |      | Не подготовлено |                  |                  |
| Иная информация об учреждения (изменения Ni14)                                                                                                    |      | Опубликовано    | 09 12 2022 15 50 | 09.12.2022 15.50 |

Чтобы заполнить данные о контрольном мероприятии, нажмите кнопку «Добавить».

| Организация:<br>Полномочия организации:                                                                         | ГОСУДАРСТВЕННОЕ Б<br>ТРУДА И СОЦИАЛЬНО<br>Учреждение | ЮДЖЕТНОЕ УЧРЕ)<br>ЭЙ ЗАЩИТЫ ЧАСС/ | ЖДЕНИЕ ГОРОДА М<br>ЛЕНИЯ ГОРОДА МО | юсквы геронтологич<br>Сквы | ЕСКИЙ ЦЕНТР "ВОСТОЧНЫЙ" ДЕПАРТАІ                              | MEHTA   |
|----------------------------------------------------------------------------------------------------|------------------------------------------------------|-----------------------------------|------------------------------------|----------------------------|---------------------------------------------------------------|---------|
| Контрольные мероп                                                                                               | риятия                                               |                                   |                                    |                            |                                                               |         |
| Сведения о проведенных контр<br>и их результ                                                                    | оольных мероприятиях<br>атах                         | Документы                         |                                    |                            |                                                               |         |
| Период формирования: 2023 год                                                                                   |                                                      |                                   |                                    |                            |                                                               |         |
|                                                                                                    |                                                      |                                   |                                    |                            |                                                               |         |
| Контрольные мероприятия                                                                                         |                                                      |                                   |                                    |                            |                                                               |         |
| Контрольные мероприятия                                                                                         |                                                      |                                   |                                    |                            |                                                               | Bcero 0 |
| Контрольные мероприятия<br>Наименование органа, осущест<br>контроль *                                           | гвляющего План (тема<br>мери                         | а) контрольного<br>оприятия       | Период<br>проведения               | Выявленные<br>нарушения    | Мероприятия, проведенные по резул<br>контрольного мероприятия | Bcero 0 |
| Контрольные мероприятия<br>Наименование органа, осущест<br>контроль *<br>Нет данных для отображения             | гвляющего ∏лан (темз<br>мери                         | а) контрольного<br>оприятия       | Период<br>проведения               | Выявленные<br>нарушения    | Мероприятия, проведенные по резул<br>контрольного мероприятия | Всего 0 |
| Контрольные мероприятия<br>Наименование органа, осущест<br>контроль *<br>Нет данных для отображения<br>Добавить | лаляющего План (тема<br>мери                         | з) контрольного<br>оприятия       | Период<br>проведения               | Выявленные<br>карушения    | Мероприятия, проведенные по резул<br>контрольного мероприятия | Всего 0 |

Появится окно с информацией о контрольном мероприятии. Здесь укажите данные того, кто проводил проверку, план и период проверки. Если выявили нарушения, то опишите их в специальном окне.

| организация:<br>-                                                                                                    | ТРУДА И СОЦИАЛЬНОЙ ЗАЩИТЬ                                                 | ИНАСЕЛЕНИЯ ГОРОДА МОСКВЫ |   |        |
|----------------------------------------------------------------------------------------------------|---------------------------------------------------------------------------|--------------------------|---|--------|
| Толномочия организаци                                                                                                    | и: Учреждение                                                             |                          |   |        |
| нформация о к                                                                                                    | онтрольных мероприятии                                                    |                          |   |        |
| Наименование органа гос<br>(государственного органа<br>самоуправления, осущес<br>контрольного мероприят                                                                                                    | ударственной власти<br>а), органа местного<br>твляющего возедение<br>им " |                          | ٩ | NACTIO |
| План (тема) контрольного                                                                                                    | о меродриятия                                                             |                          |   |        |
| Период проведения "                                                                                                    | -                                                                         | 1 <b>2</b> -1            |   |        |
| Выявленные нарушения                                                                                                    |                                                                           |                          |   |        |
| Мероприятия, проведенн<br>контрольного мероприят                                                                                                    | ые по результатам<br>ия                                                   |                          |   |        |
|                                                                                                    |                                                                           |                          |   |        |
| and the second second se | autora                                                                    |                          |   |        |

Во вкладке «Документы» загрузите скан-копию акта проверки либо справку, если нарушения не выявили.

| Эрганизация:<br>Толномочия организации:                                                                         | ТРУДА И СОЦИАЛЬНОЙ ЗАЩИТЬ<br>Учреждение                       | населения города москвы |          |
|----------------------------------------------------------------------------------------------------|---------------------------------------------------------------|-------------------------|----------|
| нформация о ко                                                                                                  | нтрольные мероприятии                                         |                         |          |
| Наименование органа госу,<br>(государственного органа),<br>самоуправления, осуществ<br>контрольного мероприятия | дарственной власти<br>органо местного<br>лижнощего проведение |                         | Quectura |
| План (тема) контрольного к                                                                                      | иеродиция .                                                   |                         |          |
| Период проведения *                                                                                             |                                                               | · .                     |          |
| Выявленные нарушения                                                                                            |                                                               |                         |          |
| Мероприятия, проведенны<br>контрольного мероприятия                                                             | е по результатам                                              |                         |          |
|                                                                                                    |                                                               |                         |          |
|                                                                                                    |                                                               |                         |          |

До опубликования неверные данные можно удалить полностью, для этого нажмите на треугольник и выберите опцию «Удалить изменения». После опубликования функция удаления недоступна.

| Информация о государственном (муниципальном) задании и его исполнения (изменение NR2) <sup>9</sup> 🗃                                                                                                    | 2023 | Опубликовано    | 27.02 2023 19:04 | 27 02 2023 19:09 |
|----------------------------------------------------------------------------------------------------|------|-----------------|------------------|------------------|
| <ul> <li>Информация о плане финансово жозяйственной деятельности (изменение №1)</li> </ul>                                                                                                    | 2023 | Опубликовано    | 31.03.2023 18.21 | 31.03.2023 18.21 |
| Информация об операциях с целевыми средствами из бюджета 😈                                                                                                    | 2023 | Опубликовано    | 20 02 2023 09 15 | 20 02 2023 09 15 |
| Очиет о результатах деятельности государственного (муниципального) учреждения и об использования<br>зафелленного за има государственного (муниципального) имущества<br>публикация сводикий "Отчет о разультатах деятельности и об использования имущества" времянно доступка только<br>чера интерпалоном в ваянодайствен или с поковано авгруза сводяний каз XML в Линого избекте. О дате секрания<br>публикацие с колоназование форе раздисявания в Ленном кабинете Учреждения будет сообщено в разделе<br>"Новости" на Официальном сайте ГМС ТМИ. | /    | Не подготовлено |                  |                  |
| Сведения о проведенных хонтрольных мероприятиях и их результатах                                                                                                    | 2023 | Подготовлено    | 23.05.2023 11.45 |                  |
| (ф. 6603730) Баланс государственного (муниципального) учреждения<br>Осубликоваль                                                                                                    |      | Не подготовлено |                  |                  |
| (ф. 0503737) Отчет об исполнении учреждением плана его финансово-козайственной деятельности 🧧                                                                                                    |      | Не подготовлено |                  |                  |
| (ф. 0503721) Отчет о финансовых результатах деятельности 💽                                                                                                    |      | Не подготовлено |                  |                  |
| Иная информация об учреждении (изменение №14)                                                                                                    |      | Опубликовано    | 09.12.2022 15:50 | 09 12 2022 15 50 |

# Отчетность учреждения

В 2025 году публикуйте отчетность учреждения за 2024 год. Для этого предварительно выберите в Личном кабинете учреждения период «на 2024 год». Делайте это не позднее пяти рабочих дней после утверждения отчетности.

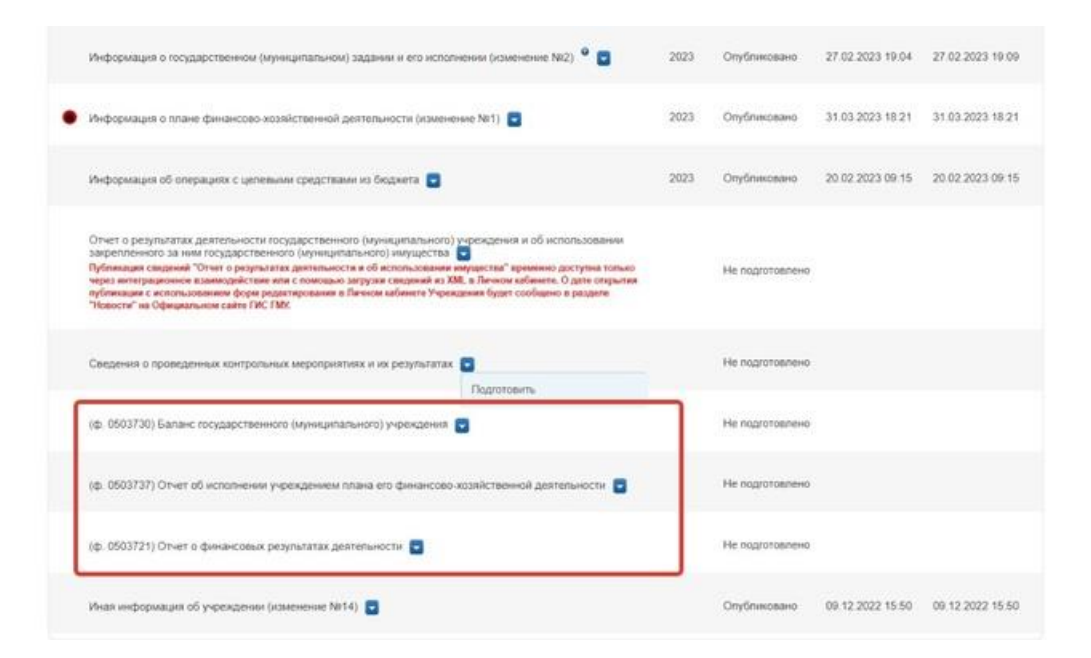

В составе отчетности разместите три формы – Баланс (ф. 0503130, 0503730) Отчет о финансовых результатах (ф. 0503121, 050721), Отчет об исполнении бюджета/плана ФХД (ф. 0503127, 0503737). Об этом – в приложении к порядку, утвержденному приказом Минфина от 21.07.2011 № 86н. Как составить формы за 2025 год – в Спецпроекте по годовой отчетности.

### Инструкции по заполнению и контрольные соотношения

Казначейство сообщило, что разместило инструкции по заполнению отчетных форм в разделе «Документы» ГИС ГМУ и внедрило контрольные соотношения между документами. Обратите внимание, что часть контролей носит предупреждающий характер – отчетность можно разместить, даже если есть протокол несоответствия. Например, когда показатели по КФО 3 есть в плане ФХД, но не включены в Отчет об исполнении плана (ф. 0503737) по Инструкции 33н. Об этом Казначейство сообщило в ТГ-канале

Отчетные показатели вы можете вносить вручную, а также при наличии технической возможности прикладного программного обеспечения вашего учреждения выгружать из программы «1С» или других информационных систем в формате xml. Файлы с отчетностью подгружайте в соответствующий раздел – такой функционал реализован на сайте. Прикреплять электронную копию отчета обязательно, иначе сервис не даст опубликовать данные.

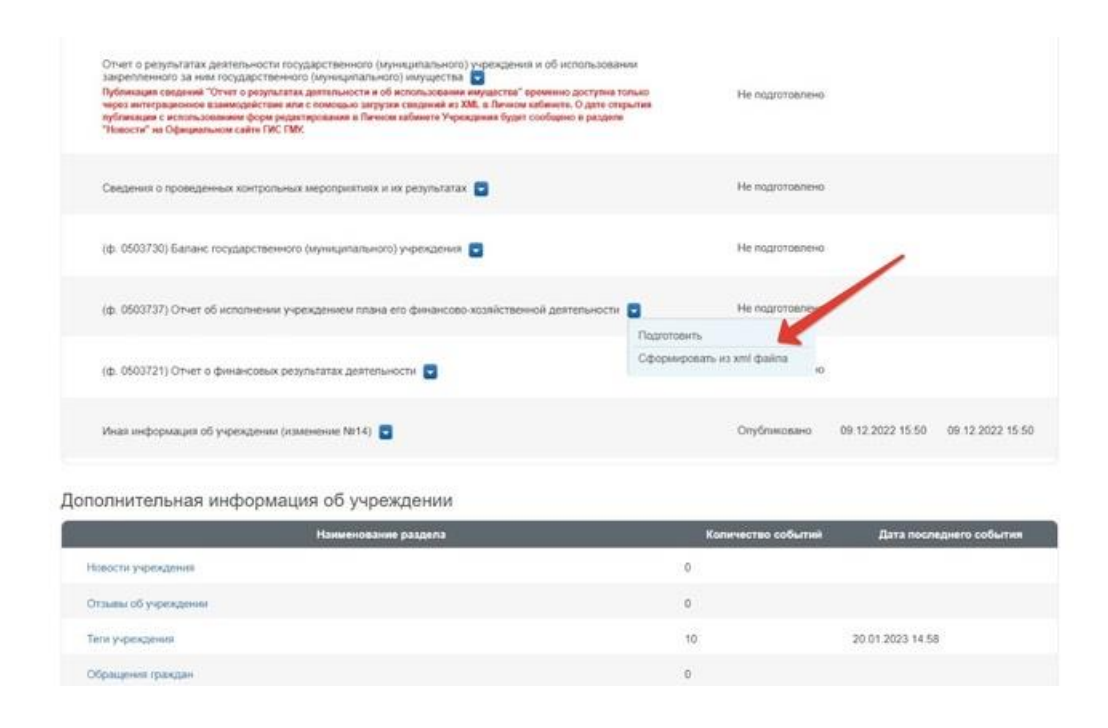

Чтобы внести изменения в ранее опубликованные сведения, нажмите на треугольник и выберите «Редактирование», исправьте неточности и снова опубликуйте.

# Иная информация об учреждении

В разделе «Иная информация об учреждении» укажите все лицевые счета, открытые учреждению, все лицензии, которые имеете. Если есть аккредитация, то сведения о ней тоже заполняйте. Во вкладке «Сведения о ТОФК» указывайте наименование и адрес Федерального казначейства, которое обслуживает учреждение.

| Платежные реквизиты Свед |                      | Сведения о лицензии     | Сведения об аккредита.             | ии Сведения о ТОФК      |                                                                                                    |                          |
|--------------------------|----------------------|-------------------------|------------------------------------|-------------------------|----------------------------------------------------------------------------------------------------|--------------------------|
|                          |                      | NOW TOULO               |                                    | открытия лицевых счетов |                                                                                                    |                          |
| aren                     | пые реквизиты учр    | емдения                 |                                    |                         |                                                                                                    | E                        |
| N≌<br>n/n                | Расчетный с          | чет На                  | именование банка                   | Лицевой счет            | Назначение платежа                                                                                                    |                          |
|                          | 03224643450000007300 | ГУ Банка<br>Москве г.   | России по ЦФО//УФК по г.<br>Москва | 2614841000630360        | Оказание стационарных услуг 75%<br>среднедушевого дохода за<br>указать ФИО и период                                                         | Редактировать<br>Удалить |
|                          | 03224643450000007300 | ) ГУ Банка<br>Москве г. | России по ЦФО//УФК по г.<br>Москва | 2114841000630360        | ДЛЯ ЮРИДИЧЕСКИХ ЛИЦ (02<br>Средства, вносимые в качестве<br>обеспечения исполнения контракта<br>(реестровый номер закупки))<br>уточнить КБК | Редактировать<br>Удалить |
|                          | 03224643450000007300 | ) ГУ Банка<br>Москве г. | России по ЦФО//УФК по г.<br>Москва | 2614841000630360        | Оказание платных социальных<br>услуг зауказать ФИО и период                                                                                 | Редактировать<br>Удалить |

# Отчет о результатах деятельности

### Как загрузить отчет о результатах деятельности учреждения на сайт bus.gov.ru

Отчет о результатах деятельности разместите на сайте bus.gov.ru одним из трех способов. Первый и второй способы предполагают загрузку данных через личный кабинет. А третий способ – это автоматическая загрузка сведений из других ГИС. Срок размещения устанавливает учредитель, но не позднее 1 апреля.

## Три способа размещения Отчета о результатах деятельности

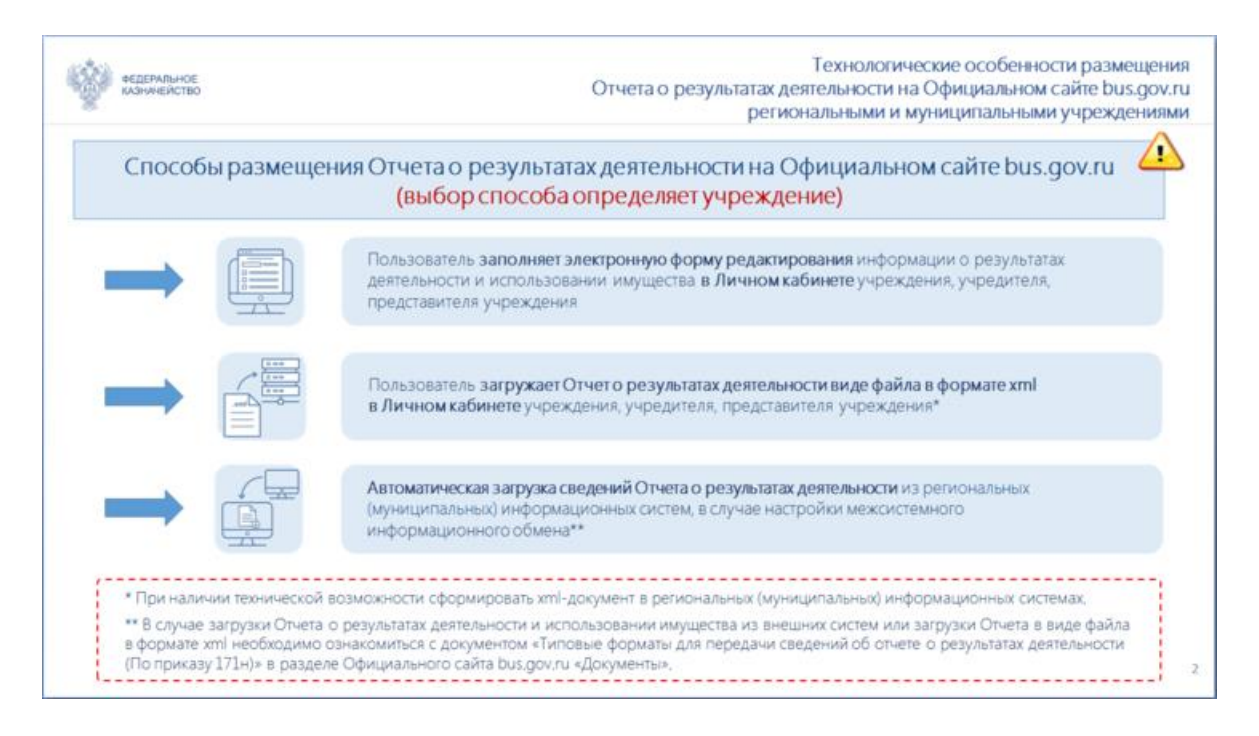

Смотрите презентацию Федерального казначейства от 08.11.2023 «Технологические особенности размещения Отчета о результатах деятельности государственными (муниципальными) учреждениями на официальном сайте в сети "Интернет"». Все правила заполнения отчета за 2024 год с образцом – в рекомендации. Скачайте Инструкцию по заполнению Отчета о результатах деятельности.

Как предоставить сведения на сайт bus.gov.ru, если у учреждения нет технической возможности

Предоставить информацию о своей деятельности нужно, даже если у учреждения нет технической возможности для обеспечения доступа к официальному сайту bus.gov.ru. В этом случае обратитесь в территориальный орган Федерального казначейства по месту обслуживания — он предоставит оборудованное рабочее место для работы с официальным сайтом (п. 8 Порядка, утв. приказом Минфина от 21.07.2011 № 86н).

## Ответы на частые вопросы

| Вопрос                                                                                         | Ответ                                                                                                    |  |  |  |
|------------------------------------------------------------------------------------------------|----------------------------------------------------------------------------------------------------|--|--|--|
| Что делать, если<br>обнаружили неточность<br>в общих сведениях об<br>учреждении?               | Раздел «Общие сведения об учреждении» подтягивается<br>автоматически из сводного реестра участников бюджетного<br>процесса. Исправьте ошибку в зависимости от того, где она:<br>в Сводном реестре или на сайте bus.gov.ru. Если ошибка в<br>реестре, направьте запрос на правку учредителю. Если на<br>сайте – напишите в техподдержку                                                                    |  |  |  |
| Будут ли специалисты<br>Казначейства проверять<br>скан-копии документов<br>учреждения?         | Проверяющие выборочным способом сверят<br>структурированную информацию об учреждении со скан-<br>копиями. Поэтому убедитесь, что подгруженные документы<br>четкие и содержат все страницы. Смазанные и<br>непропечатанные документы могут расценить при проверке<br>как ошибки                                                                                                    |  |  |  |
| В каком формате<br>подгрузить<br>в личный кабинет отчет<br>о результатах<br>деятельности?      | Разместите отчет через интеграционное взаимодействие или<br>через загрузку файла в XML-формате. Если у вас отчет<br>сохранен в Excel, то перевести файл в XML-формат можно<br>двумя способами. Первый — из учетной программы заново<br>выгрузить отчет в нужном формате. Второй — Excel-файл<br>перевести в XML-формат с помощью конвертера                                                               |  |  |  |
| Что проверить при<br>размещении<br>на сайте bus.gov.ru<br>отчетности за<br>2024 год?           | Проверьте, подгружены ли на сайт все три необходимые<br>формы: 0503121, 0503130, 0503137 – для казенных<br>учреждений, 0503721, 0503730, 0503737 – для бюджетных и<br>автономных. Убедитесь, что данные отчетов соответствуют<br>друг другу. Проверьте дату, когда разместили отчеты.<br>Напомним, срок – 5 рабочих дней с даты утверждения                                                               |  |  |  |
| Что учесть, при<br>публикации сведений о<br>целевых средствах,<br>которые довел<br>учредитель? | Если получали целевую субсидию или субсидию на капстроительство, сверьте наименование субсидии, сумму и год, за который формируются сведения об операциях с целевыми средствами. Не включайте в сведения данные о расходе субсидии – укажите плановую информацию о поступлении. Данные берите из плана ФХД, сверьте их с данными, которые указал учредитель в своем личном кабинете. Они должны совпадать |  |  |  |